Общество с ограниченной ответственностью «Измерительная техника» (ООО «Измерительная техника»)

42 1522

# ПРЕОБРАЗОВАТЕЛИ ПРОМЫШЛЕННЫЕ ИТ-2100

Руководство по эксплуатации ГРБА.414338.050-02РЭ

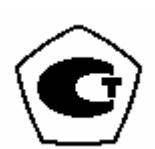

# СОДЕРЖАНИЕ

| 1 НАЗНАЧЕНИЕ                                                       | 2  |
|--------------------------------------------------------------------|----|
| 2 УСТРОЙСТВО И ПРИНЦИП РАБОТЫ                                      | 3  |
| 2.1 Принцип работы                                                 | 3  |
| 2.2 Конструкция преобразователя                                    | 4  |
| З УКАЗАНИЕ МЕР БЕЗОПАСНОСТИ                                        | 5  |
| 4 ПОДГОТОВКА ПРЕОБРАЗОВАТЕЛЯ К РАБОТЕ                              | 5  |
| 4.1 Размещение                                                     | 5  |
| 4.2 Монтаж                                                         | 6  |
| 4.3 Подключение электродов                                         | 7  |
| 4.4 Подключение термодатчика(ов)                                   | 8  |
| 4.5 Работа без термодатчика                                        | 9  |
| 4.6 Подключение к компьютеру                                       | 9  |
| 4.7 Подключение прочих устройств                                   | 10 |
| 5 ПОРЯДОК РАБОТЫ                                                   | 10 |
| 5.1 Включение                                                      | 11 |
| 5.2 Органы управления                                              | 11 |
| 5.3 Изменение сетевого номера прибора                              | 11 |
| 5.4 Режимы индикации. Выбор канала (ИТ-2103 и ИТ-2103Ex)           | 12 |
| 5.5 Отключение второго канала (ИТ-2103 и ИТ-2103Ex)                | 15 |
| 5.6 Включение второго канала (ИТ-2103 и ИТ-2103Ex)                 | 16 |
| 5.7 Ввод и просмотр параметров электродной системы                 | 17 |
| 5.8 Калибровка электродов                                          | 21 |
| 5.9 Калибровка термодатчика(ов)                                    | 24 |
| 5.10 Ручная установка температуры                                  | 25 |
| 5.11 Режим «НАСТРОЙКА»                                             | 26 |
| 5.12 Настройка выходного сигнала 4…20 мА                           | 28 |
| 5.13 Настройка реле (ИТ-2102, ИТ-2102Ex, ИТ-2103 и ИТ-2103Ex)      | 29 |
| 5.14 Настройка дозатора (ИТ-2102, ИТ-2102Ex, ИТ-2103 и ИТ-2103Ex)  | 30 |
| 5.15 Настройка задержек (ИТ-2102, ИТ-2102Ex, ИТ-2103 и ИТ-2103Ex). | 31 |
| 5.16 Приведение рН к 25°С (ИТ-2101 и ИТ-2101Ех)                    | 32 |

# 1 НАЗНАЧЕНИЕ

Преобразователи промышленные серии ИТ-2100 (далее - преобразователи) предназначены для преобразования ЭДС электродных потенциометрических систем в пропорциональный им электрический непрерывный сигнал постоянного тока, а также индикации результатов измерений.

Преобразователи состоят из двух блоков: блока измерительных преобразователей и блока индикации и управления.

Преобразователи выпускаются шести конструктивных исполнений:

ИТ-2101 — одноканальный преобразователь с выходным унифицированным сигналом постоянного тока (4-20) мА, обычное исполнение;

ИТ-2101Ex — одноканальный преобразователь с выходным унифицированным сигналом постоянного тока (4-20) мА, взрывозащищенное исполнение;

ИТ-2102 – одноканальный преобразователь с выходным унифицированным сигналом постоянного тока (4-20) мА, двумя независимыми программируемыми реле и оптронным выходом для управления дозатором типа ВЕТА 4, обычное исполнение;

ИТ-2102Ex — одноканальный преобразователь с выходным унифицированным сигналом постоянного тока (4-20) мА, двумя независимыми программируемыми реле и оптронным выходом для управления дозатором типа ВЕТА 4, взрывозащищенное исполнение;

ИТ-2103 — двухканальный преобразователь с выходным унифицированным сигналом постоянного тока (4-20) мА (только для первого канала), двумя независимыми программируемыми реле и оптронным выходом для управления дозатором типа BETA 4, обычное исполнение.

ИТ-2103Ex – двухканальный преобразователь с выходным унифицированным сигналом постоянного тока (4-20) мА (только для первого канала), двумя независимыми программируемыми реле и оптронным выходом для управления дозатором типа ВЕТА 4, взрывозащищенное исполнение.

Область применения преобразователей во взрывозащищенном исполнении - взрывоопасные зоны помещений и наружных установок согласно маркировке взрывозащиты, ГОСТ Р 51330.13-99 (МЭК 60079-14-96), гл. 7.3 ПУЭ и другим нормативным документам, регламентирующим применение электрооборудования во взрывоопасных зонах и связанных с ним искробезопасными внешними цепями электротехнических устройств, установленных вне взрывоопасных зон.

Преобразователи относятся к взрывозащищенным электротехническим изделиям с маркировкой взрывозащиты:

- блока индикации и управления [Exib]IIC;

- блока измерительных преобразователей 1ExibIICT6.

Взрывозащищенность блока индикации и управления обеспечивается видом взрывозащиты "искробезопасная электрическая цепь" уровня "ib" по ГОСТ Р 51330.10-99 (МЭК 60079-11-99).

Взрывозащищенность блока измерительных преобразователей обеспечивается видом взрывозащиты "искробезопасная электрическая цепь" уровня "ib" по ГОСТ Р 51330.10-99 (МЭК 60079-11-99) и выполнением его конструкции в соответствии требованиями ГОСТ Р 51330.0–99 (МЭК 60079-0-98).

Преобразователи могут быть подключены к IBM-совместимому компьютеру по протоколу RS-485.

Преобразователи рассчитаны на работу с любыми электродными системами, в том числе включающими в себя твердоконтактные измерительные электроды, например серии ЭСТ.

# 2 УСТРОЙСТВО И ПРИНЦИП РАБОТЫ

# 2.1 Принцип работы

В основе работы преобразователей лежит потенциометрический метод измерения физико-химических параметров растворов. Первичным преобразователем является электродная система, состоящая из измерительного электрода и электрода сравнения. В качестве измерительных электродов могут применяться различные pH- или редокс-электроды. Электродная система, погруженная в контролируемый раствор, развивает ЭДС, пропорциональную активности ионов водорода в нем (для pH-электродов), или соотношению окисленных и восстановленных форм соединений (для редоксэлектродов).

Расчет рН осуществляется по следующей формуле:

 $pH = pHi - (E - Ei) / Ks \cdot (54, 1+0, 198 \cdot t)$ (1)

где

Е (мВ) – измеренная величина ЭДС электродной системы;

рНі — значение координаты изопотенциальной точки электродной системы (вводится при калибровке);

Еі (мВ)- значение координаты изопотенциальной точки электродной системы (рассчитывается по результатам калибровки);

Ks – коэффициент, показывающий отклонение (долю) крутизны электродной характеристики от теоретического ее значения (рассчитывается по результатам калибровки);

t (°C) – температура анализируемого раствора (измеряется или вводится).

Преобразователи имеют канал для измерения температуры. В качестве датчика температуры могут применяться датчики с характеристикой Pt 100 или Pt 1000. Температура контролируемого раствора может быть также введена вручную. Измеренное или веденное значение температуры используется для компенсации температурной зависимости ЭДС электродной системы.

# 2.2 Конструкция преобразователя

Преобразователь состоит из двух модулей: блока измерительных преобразователей и блока индикации и управления.

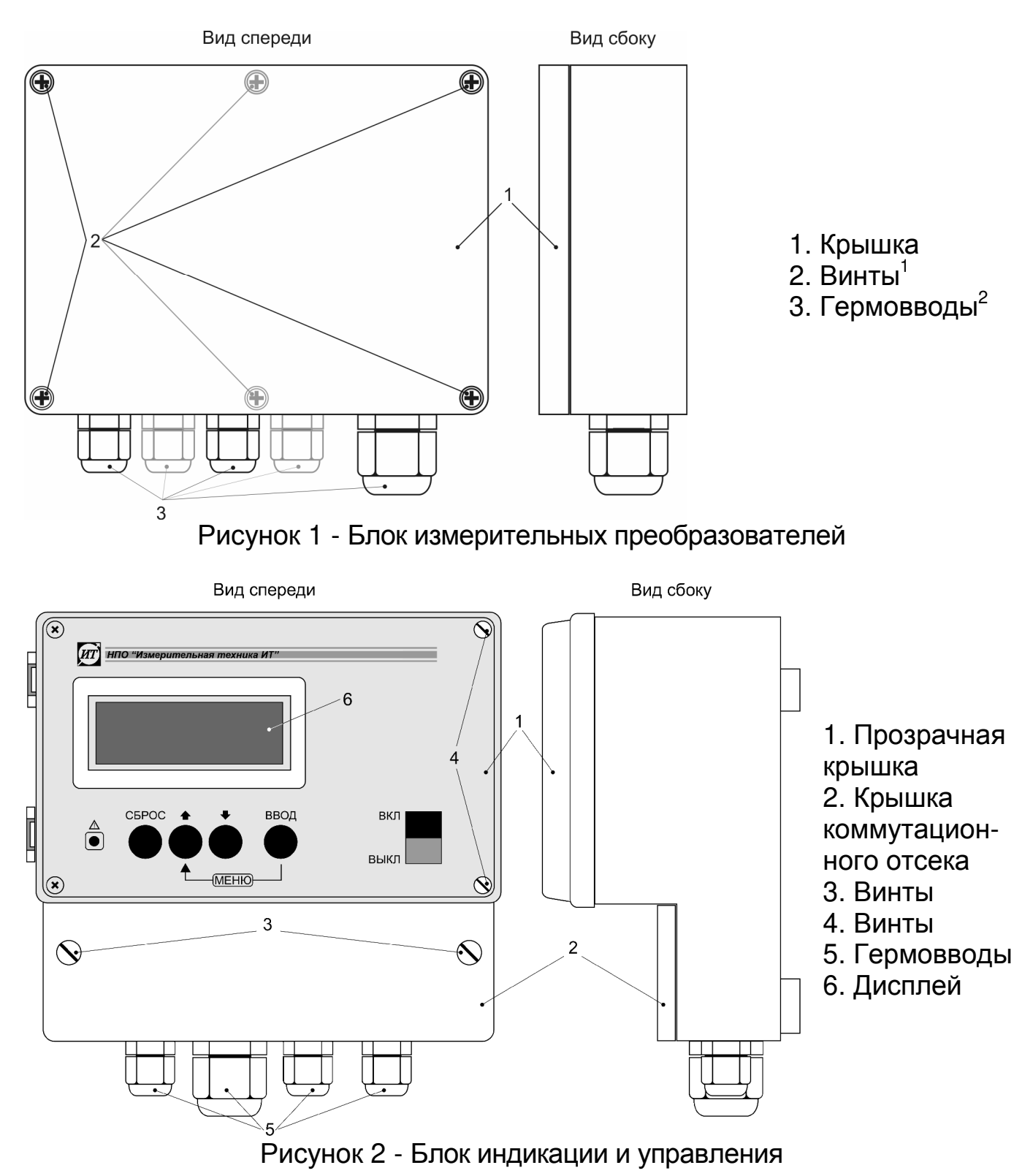

<sup>1</sup> Количество винтов зависит от исполнения: 4 - для обычного исполнения, 6 - для взрывозащищенного.

<sup>&</sup>lt;sup>2</sup> Количество гермовводов зависит от исполнения: 5 – для ИТ-2103, ИТ-2103Ех и 3 – для остальных.

# З УКАЗАНИЕ МЕР БЕЗОПАСНОСТИ

К работе с преобразователем допускается персонал, изучивший настоящее руководство по эксплуатации и действующие правила эксплуатации электроустановок.

Электрооборудование, комплектующее преобразователи должно иметь таблички с маркировкой взрывозащиты и предупредительными надписями.

При эксплуатации преобразователей необходимо соблюдать следующие условия:

- к блоку измерительных преобразователей допускается подключение только взрывозащищенного электрооборудования с видом взрывозащиты «искробезопасная электрическая цепь» уровня "ib", имеющего сертификат соответствия и разрешение на применение Ростехнадзора для взрывоопасной газовой смеси категории IIC, а также простых электротехнических устройств, выполненных и совместимых с искробезопасной электрической цепью в соответствии с ГОСТ Р 51330.10-99 (МЭК 60079-11-98);

- электрические параметры искробезопасного электрооборудования, подключаемого к блоку измерительного преобразователя, включая параметры присоединительных кабелей, не должны превышать значений, приведенных в 4.7.2 (Б);

- условия применения должны быть отражены в сопроводительной документации, подлежащей обязательной поставке в комплекте с каждым преобразователем.

# 4 ПОДГОТОВКА ПРЕОБРАЗОВАТЕЛЯ К РАБОТЕ

## 4.1 Размещение

Блок измерительных преобразователей должен устанавливаться в непосредственной близости от точки измерения (не более 15 м от электродной системы). Расстояние от блока измерительных преобразователей до блока индикации и управления не должно превышать 1000 м.

Блок индикации и управления должен размещаться в помещении, защищенном от вибрации, прямых солнечных лучей, влаги и пыли. Не допускается присутствие в непосредственной близости от блока индикации и управления источников сильных электромагнитных полей и тепла. В воздухе помещения не должно быть корозионноактивных веществ.

#### 4.2 Монтаж

**4.2.1** Оба блока преобразователя рассчитаны на настенный монтаж. Монтажные размеры приведены на рисунке 3

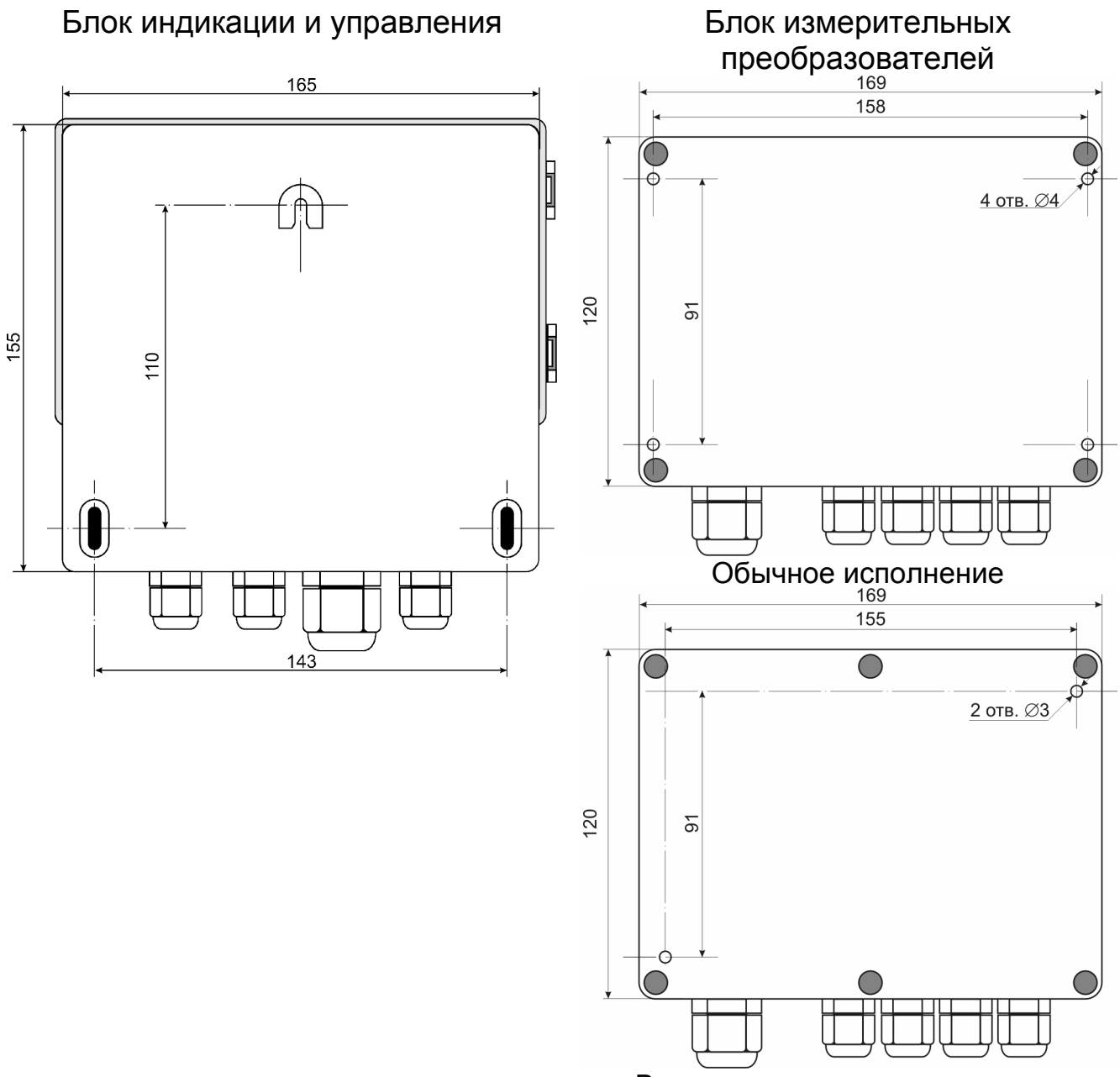

Взрывозащищенное исполнение

Рисунок 3- Монтажные размеры

4.2.2 Подготовить поверхность и установить блоки преобразователя в отведенном для них месте.

**4.2.3** Отвинтить винты (2) и снять крышку (1) с блока измерительных преобразователей (рисунок 1).

**4.2.4** Отвинтить винты (3) и открыть крышку (1) блока индикации и управления (рисунок 2).

**4.2.5** Соединить разъем ХЗ блока измерительных преобразователей и Х5 блока индикации и управления кабелем МКЭШ 5\*0,35 (или КММ 5\*0,35)

согласно схеме, приведенной на рисунке 4. Кабель должен вводится в блоки через гермовводы, расположенные на их корпусах.

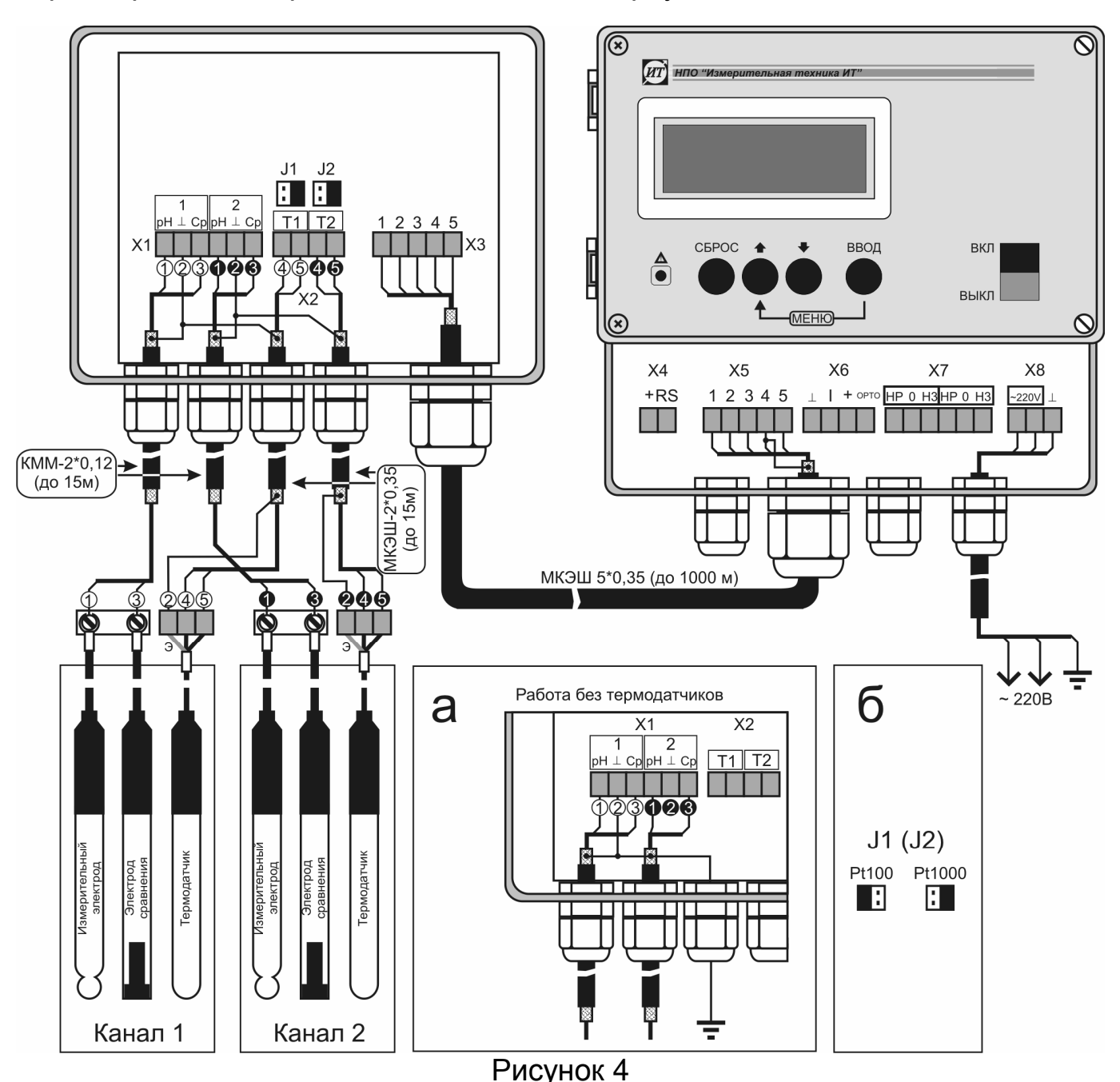

## 4.3 Подключение электродов

**4.3.1** Установить электроды в предназначенную для них арматуру. Подключить кабели электродов к соответствующим клеммам согласно указаниям, приведенным в документации на арматуру и электроды.

**4.3.2** Подсоединить электроды кабелем КММ-2\*0,12 к разъему Х1 блока измерительных преобразователей согласно схеме, приведенной на рисунке 4. Длина кабеля не должна превышать 15 м.

**4.3.3** Если оба канала прибора (ИТ-2103 и ИТ-2103Ex) предполагается использовать для измерения в одной точке (например, измерение pH и Eh в одной емкости), то в этом случае может применяться один общий электрод сравнения. Соединения электродов с прибором следует осуществлять в соответствии с рисунком 5.

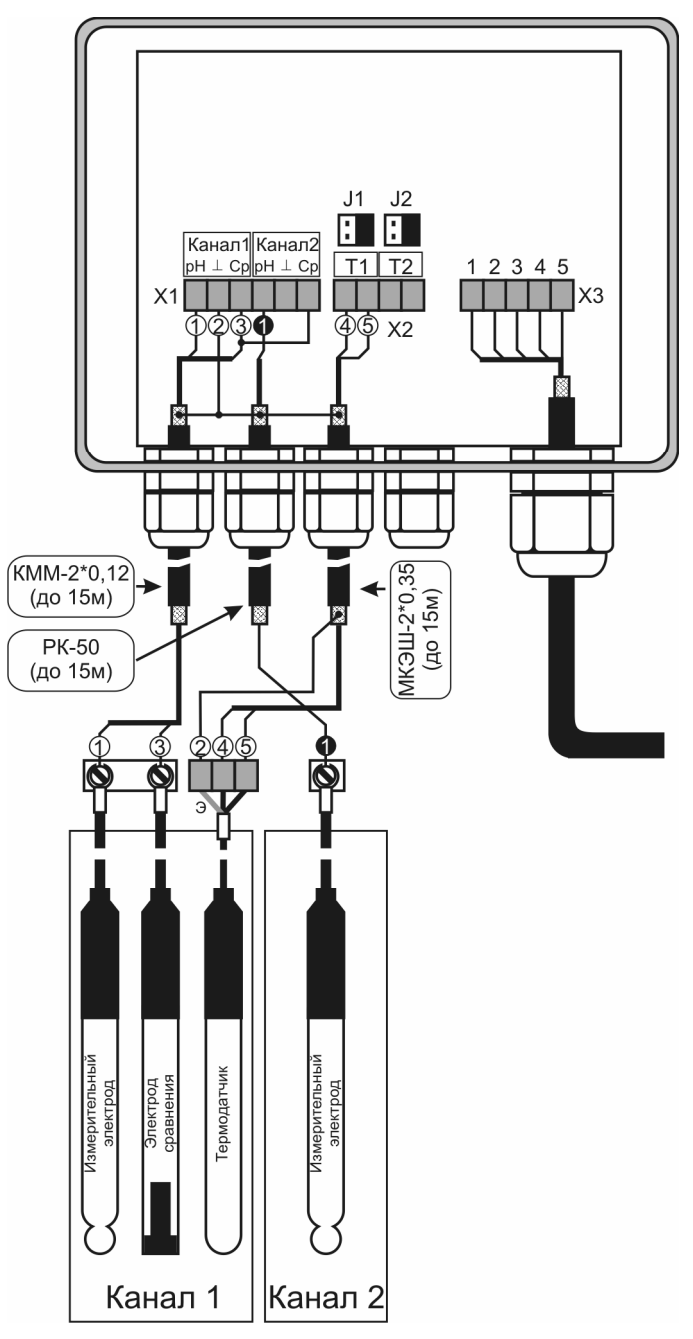

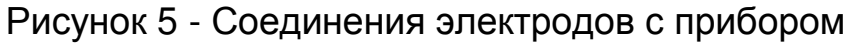

# 4.4 Подключение термодатчика(ов)

4.4.1 Установить термодатчик(и) в отведенные для них места (арматуру).

**4.4.2** Подключить термодатчик(и) кабелем МКЭШ 2\*0,35 (или КММ 2\*0,35) к разъему Х2 блока измерительных преобразователей согласно схеме, приведенной на рисунке 4. Экраны кабелей должны быть подключены к клемме «⊥» разъема Х1.

Внимание! После подключения термодатчика(ов) следует произвести их калибровку.

**4.4.3** Установить перемычки J1 и J2 (для ИТ-2103 и ИТ-2103Ex) в положение соответствующее типу выбранных термодатчиков (см. рисунок 4б).

#### 4.5 Работа без термодатчика

**4.5.1** Если измерения предполагается проводить при постоянной температуре, ее значение может быть введено вручную. В этом случае возможна работа без подключения к прибору термодатчика (термодатчиков).

**4.5.2** При работе без термодатчиков клемма «⊥» разъема Х1 должна быть заземлена (см. рисунок 4а).

#### 4.6 Подключение к компьютеру

4.6.1 Для связи с компьютером необходим блок связи, поставляемый по отдельному заказу.

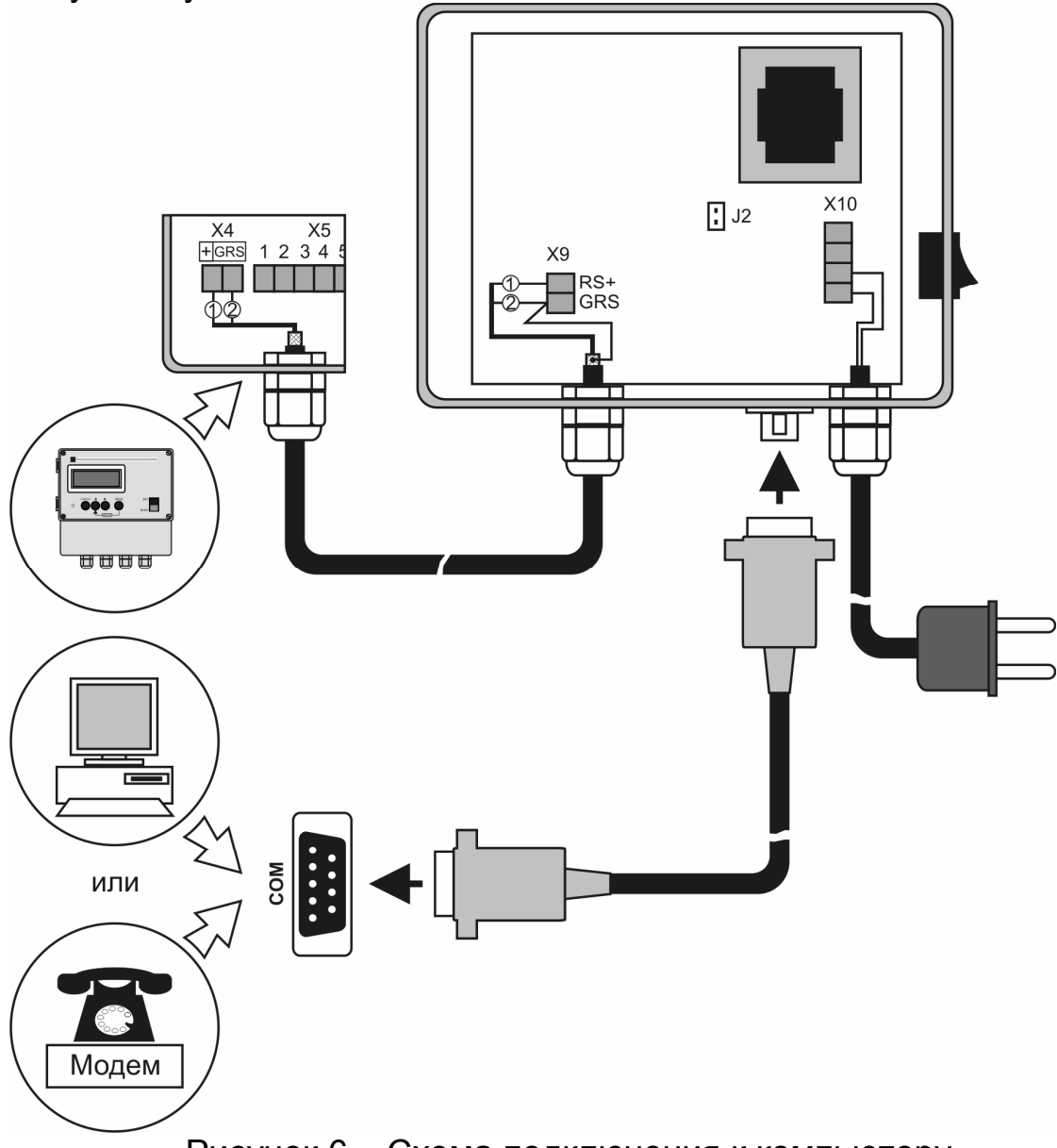

Рисунок 6 – Схема подключения к компьютеру

**4.6.2** Соединить разъем X4 блока индикации и управления с разъемом X9 блока связи согласно схеме, приведенной на рисунке 6. При расстоянии между блоками до 100 м для соединения может быть использован любой двухжильный кабель с сечением жилы не менее 0,35 мм<sup>2</sup> (например телефонный). При большем расстоянии (до 1000 м) рекомендуется использовать

экранированный кабель, например КММ 2\*0 ,35. Экран кабеля должен быть подключен к клемме «GRS» разъема X4 блока индикации и управления.

**4.6.3** Подключить блок связи к последовательному порту компьютера (COM) при помощи кабеля, входящего в комплект поставки блока.

#### 4.7 Подключение прочих устройств

**4.7.1** К выходам преобразователя могут подключаться различные устройства, такие как самописцы, исполнительные устройства и т.д. При их подключении следует руководствоваться рисунком 7.

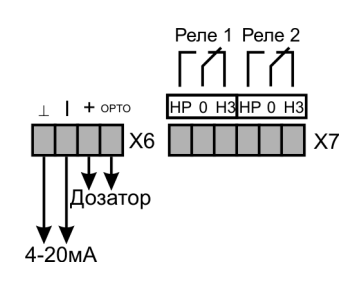

Рисунок 7

4.7.2 Электрические искробезопасные параметры:

- А) блока индикации и управления:
- максимальное выходное напряжение, Uo
   12 B;
   максимальный выходной ток, Io
   280 мA;
- максимальный выходной ток, Io
   максимальная внешняя емкость, Co
- максимальная внешняя индуктивность, Lo
- Б) блока измерительных преобразователей:
- максимальное входное напряжение, Ui
- максимальный входной ток, li
- максимальная внутренняя емкость, Ci
- максимальная внутренняя индуктивность, Li
- максимальное выходное напряжение, Uo
- максимальный выходной ток, lo
- максимальная внутренняя емкость, Со
- максимальная внутренняя индуктивность, Lo

# 5 ПОРЯДОК РАБОТЫ

В данном разделе будут даны инструкции по работе и настройке прибора. Следует иметь в виду, что на рисунках, сопровождающих пояснения, в качестве примера индикации приведены произвольные цифровые значения рН, ЭДС, температуры и некоторых других параметров. При настройке прибора в реальных условиях они могут быть другими.

- 280 мА; - 0,33 мкФ;

- 12 B;

- 0,33 мкФ;

-0,5 мГн

- 0,5 мГн
- 5,0 B;
- 10 мА;
- 0,33 мкФ; - 0,1 мГн

#### 5.1 Включение

Для включения преобразователя следует открыть прозрачную защитную крышку блока индикации и управления. Для этого необходимо отвернуть два винта (4 рисунок 2). Переключить клавишу «ВКЛ/ВЫКЛ» в положение «ВКЛ». При этом на дисплее кратковременно высветится информация о номере прибора в сети (для работы с компьютером) и протокол связи RS 485. Затем прибор переходит в режим измерения в соответствии с теми установками, которые были произведены ранее.

#### 5.2 Органы управления

Органами управления преобразователем являются четыре кнопки, выполняющие следующие функции:

| Кнопки       | Назначение                                                |
|--------------|-----------------------------------------------------------|
|              | - для переключения режимов отображения информации в       |
| «↑» и «↓»    | режиме измерений                                          |
|              | - для перемещения по меню                                 |
|              | - для изменения выбранных параметров                      |
|              | - выбор параметра в меню для последующего изменения его   |
| «ВВОД»       | значения                                                  |
|              | - ввод установленного значения параметра в память прибора |
|              | - отказ от сделанных изменений и возврат в исходное со-   |
|              | стояние                                                   |
|              | - вызов «МЕНЮ»* (для этого следует нажать кнопку «ВВОД»,  |
| «ород» + «т» | а затем, удерживая ее, нажать кнопку «↑»)                 |

\* Внимание! При вызове «МЕНЮ» и проведении операций по изменению параметров прибор преобразование не осуществляет. Выходные сигналы сохраняют текущие на момент входа в «МЕНЮ» значения.

#### 5.3 Изменение сетевого номера прибора

| <b>5.3.1</b> Включить преобразователь. При этом на дисплее кратковременно высветится ин-<br>формация о модификации и номере прибора в сети (для работы с компьютером).                           | рН-МЕТР ИТ2103<br>№01<br>RS 485  |
|----------------------------------------------------------------------------------------------------|----------------------------------|
| <b>5.3.2</b> Сразу после включения нажать ком-<br>бинацию кнопок <b>«ВВОД» +</b> «↑». При этом но-<br>мер канала на дисплее начнет мигать, показы-<br>вая, что этот параметр может быть изменен. | pH-METPИТ2103<br>≥№01≤<br>RS 485 |

| <b>5.3.3</b> Кнопками «↑» и «↓» установить нужное значение сетевого номера прибора. В качестве примера на рисунке установлен № 3. | рН-МЕТРИТ2103<br>≤№03<   RS 485  |
|----------------------------------------------------------------------------------------------------|----------------------------------|
| <b>5.3.4</b> Для записи установленного значения параметра в память прибора следует нажать кнопку <b>«ВВОД»</b>                    | МИНУТКУ                          |
| <b>5.3.5</b> После этого прибор переходит в ис-<br>ходное состояние                                                               | рН-МЕТР ИТ2103<br>№03<br>RS 485  |
| <b>5.3.6</b> Для отказа от сделанных изменений и выхода из режима ввода сетевого номера прибора следует нажать кнопку «СБРОС»     | рН-МЕТР ИТ2103<br>≥№03<br>RS 485 |
| <b>5.3.7</b> После этого прибор переходит в ис-<br>ходное состояние                                                               | рН-МЕТР ИТ2103<br>№01<br>RS 485  |

## 5.4 Режимы индикации. Выбор канала (ИТ-2103 и ИТ-2103Ex)

**5.4.1** Преобразователи исполнений ИТ-2101, ИТ-2101Ex, ИТ-2102, ИТ-2102Ex обеспечивают два режима индикации: режим измерения и режим индикации даты/времени. Преобразователь исполнения ИТ-2103 и ИТ-2103Ex обеспечивает четыре режима индикации. Переход между режимами осуществляется кнопками «↑» и «↓». Последовательность переключений для ИТ-2103 и ИТ-2103Ex показана на рисунке 8.

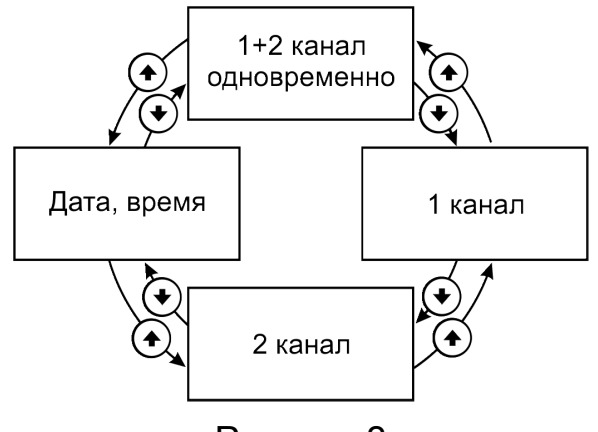

Рисунок 8

Внимание! Второй канал преобразователя модификации ИТ-2103 и ИТ-2103Ex может быть отключен. В этом случае режим одновременной индикации двух каналов отсутствует. Последовательность переключений показана на рисунок 9.

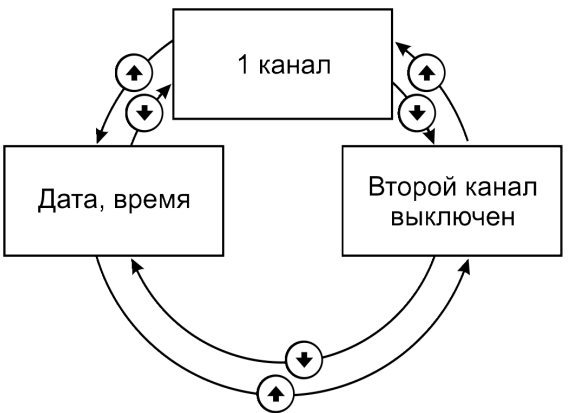

Рисунок 9

| <b>5.4.2</b> В режиме одновременной индикации двух каналов (ИТ-2103) на дисплей выводятся четыре строки:                                                                                                    |                                                |
|----------------------------------------------------------------------------------------------------|------------------------------------------------|
| <ol> <li>результаты измерений рН или ЭДС электродной пары по первому каналу (рН1 или Е1);</li> <li>измеренное или установленное значение температуры (Т1);</li> <li>результаты измерений рН или ЭДС электродной пары по второму каналу (рН2 или Е2);</li> <li>измеренное или установленное значение температуры (Т2).</li> <li>Для перехода к режиму индикации первого канала следует нажать кнопку «↓», для перехода к режиму индикации даты и времени – нажать кнопку «↑» (см. 5.4.5).</li> </ol> | pH1 7,25<br>T1°C 27,0<br>pH2 1,05<br>T2°C 25,0 |

#### ГРБА.414338.050 РЭ

| 5.4.3 Представление информации на дис-<br>плее зависит от того, какой режим измерения<br>установлен в данный момент: измерение вели-<br>чины pH или ЭДС электродной системы В слу-<br>чае измерения величины pH на дисплей выво-<br>дится:<br>1) измеренная величина ЭДС электродной<br>системы;<br>2) измеренное или установленное значе-<br>ние температуры (установленное значение<br>температуры мигает);<br>3) рассчитанная величина pH;                | -16 мВ 27,0°С<br><b>7,25</b> рН-1                       |
|----------------------------------------------------------------------------------------------------|---------------------------------------------------------|
| <ul> <li>4) символ «рн».</li> <li>В случае измерения ЭДС на дисплей выводится следующая информация:</li> <li>1) символ «Е», указывающий на то, что измеряется ЭДС электродной системы; 2) измеренное или установленное значение температуры (<i>установленное</i> значение температуры мигает);</li> <li>3) измеренная величина ЭДС электродной системы;</li> </ul>                                                                                          | Е1 27,0°С<br><b>16</b> мВ                               |
| 4) символ «мВ».<br>Для перехода на второй канал следует на-<br>жать кнопку «↓», для перехода к индикации обо-<br>их каналов одновременно - нажать кнопку «↑».                                                                                                    |                                                         |
| <b>5.4.4</b> В режиме индикации второго канала<br>вид информации выводимой на дисплей также<br>зависит от того какой режим измерения уста-<br>новлен в данный момент: измерение величины<br>рН или ЭДС электродной системы.<br>В отличие от первого второй канал преоб-<br>разователя может быть отключен. В этом слу-<br>чае на дисплее высветится надпись «ВТОРОЙ<br>КАНАЛ ВЫКЛЮЧЕН». Для включения второго<br>канала следует выполнить операции по п.5.6. | -16 мВ 27,0°С<br>7,25 рН-2<br>или<br>E2 27,0°С<br>16 мВ |
| Для перехода к режиму индикации даты и времени следует нажать кнопку «↓», для пере-<br>хода на первый канал - нажать кнопку «↑».                                                                                                    | ВТОРОЙ КАНАЛ<br>ВЫКЛЮЧЕН                                |
| <b>5.4.5</b> Режим индикации даты и времени.<br>Для перехода режиму одновременной индика-<br>ции обоих каналов нажать кнопку «↓», для пе-<br>рехода к индикации второго канала одновре-<br>менно – нажать кнопку «↑».                                                                                                    | ДАТА 15.11.04<br>ВРЕМЯ 12:45                            |

### 5.5 Отключение второго канала (ИТ-2103 и ИТ-2103Ex)

5.5.1 Для тех случаев, когда используется только один измерительный канал предусмотрена возможность отключения второго канала.

5.5.2 Для отключения второго канала следует выполнить следующие операции.

| <b>5.5.3</b> Кнопками «个» и «↓» выбрать режим<br>индикации второго канала.                                                                                                    | 345 мВ 25,0°С<br><b>1,05</b> рН-2                                |
|----------------------------------------------------------------------------------------------------|------------------------------------------------------------------|
| 5.5.4 Нажать кнопку «ВВОД» и, удерживая<br>ее, нажать кнопку «↑». После этого на экране<br>появится меню.<br>Внимание! Названия пунктов меню и их<br>количество может различаться в зависимости<br>от того, какой режим измерения установлен и<br>подключен или нет термодатчик. Кнопками «↑»<br>и «↓» переместить курсор на пункт «УСТА-<br>НОВКА ЭЛ-ДОВ» и нажать кнопку «ВВОД». | КАЛИБРОВКА рН <<br>УСТАНОВКА ЭЛ-ДОВ<br>КАЛИБРОВКА Т<br>НАСТРОЙКА |
| <b>5.5.5</b> На дисплее появится подменю установок для второго канала. Кнопками «↑» и «↓» переместить курсор на пункт « <b>РЕЖИМ</b> » и нажать кнопку « <b>ВВОД</b> ».                                                                                                    | УСТАН: КАНАЛ 2<br>РЕЖИМ рН <<br>ФИЛЬТР 005<br>pHi = 6,70         |
| <b>5.5.6</b> Символ, показывающий текущий ре-<br>жим измерения начнет мигать (в примере это<br>символ «pH»). Кнопками «↑» и «↓» выбрать из<br>ряда: «ВЫКЛ», «pH», «ЭСТ», «мВ» - режим<br>« <b>ВЫКЛ</b> » и нажать кнопку <b>«ВВОД»</b> .                                                                                                    | УСТАН.: КАНАЛ 2<br>РЕЖИМ 2 рН 2 <<br>ФИЛЬТР 003<br>рНі = 7,00    |
| <b>5.5.7</b> Символ выбранного режима прекра-<br>тит мигать, а в меню погаснут пункты<br>«ФИЛЬТР» и «рНі».                                                                                                    | УСТАН.: КАНАЛ 2<br>РЕЖИМ ВЫКЛ <                                  |

**5.5.8** Для завершения режима установки следует кнопкой «↓» переместить курсор за нижнюю границу экрана или нажать кнопку «СБРОС».

| <b>5.5.9</b> При перемещении курсора за ниж-<br>нюю границу экрана при помощи кнопки «↓»,<br>прибор запишет изменения в память. При этом<br>на дисплее появится надпись «Минутку…».                                                                                             | МИНУТКУ     |
|----------------------------------------------------------------------------------------------------|-------------|
| <b>5.5.10</b> При завершении режима установки нажатием кнопки «СБРОС» будет выведен вопрос: «Сохранить?». Для того чтобы сохранить изменения следует нажать «ВВОД». Для отказа от записи изменений следует нажать кнопку «СБРОС», после этого прибор перейдет в режим измерения | СОХРАНИТЬ ? |

# 5.6 Включение второго канала (ИТ-2103 и ИТ-2103Ex)

| <b>5.6.1</b> Кнопками «个» и «↓» выбрать режим<br>индикации второго канала.                                                                                                    | ВТОРОЙ КАНАЛ<br>ВЫКЛЮЧЕН                                   |
|----------------------------------------------------------------------------------------------------|------------------------------------------------------------|
| <b>5.6.2</b> Нажать кнопку « <b>ВВОД</b> » и, удерживая ее, нажать кнопку «1». После этого на экране появится меню.                                                                                      | УСТАН.: КАНАЛ 2<br>РЕЖИМ ВЫКЛ <                            |
| <b>5.6.3</b> Нажать кнопку <b>«ВВОД»</b> . На дисплее<br>начнет мигать слово <b>«ВЫКЛ.»</b> . Кнопками «↑»<br>и «↓» выбрать из ряда: «ВЫКЛ», «рН», «ЭСТ»,<br>«мВ» требуемый режим кнопку <b>«ВВОД</b> ». | УСТАН.: КАНАЛ 2<br>РЕЖИМ ≥ ВЫКЛ<                           |
| <b>5.6.4</b> Символ выбранного режима прекратит мигать (в примере выбран режим pH), а в меню появятся дополнительные пункты, количество которых зависит от выбранного режима.                            | УСТАН. : КАНАЛ 2<br>РЕЖИМ рН <<br>ФИЛЬТР 005<br>рНі = 6,70 |

ГРБА.414338.050 РЭ

**5.6.5** Для завершения режима установки следует кнопкой «↓» переместить курсор за нижнюю границу экрана или нажать кнопку «СБРОС».

| <b>5.6.6</b> При перемещении курсора за нижнюю границу экрана при помощи кнопки «↓», прибор запишет сделанные изменения в память.                                                                                 | МИНУТКУ                    |
|----------------------------------------------------------------------------------------------------|----------------------------|
| В том случае, если был выбран режим из-<br>мерения «pH» или «ЭСТ», прибор предупредит<br>о необходимости проведения калибровки элек-<br>тродной системы, после чего автоматически<br>перейдет в режим калибровки. | ТРЕБУЕТСЯ<br>КАЛИБРОВКА рН |
| <b>5.6.7</b> При завершении режима установки нажатием кнопки «СБРОС» на дисплей будет выведен вопрос: «Сохранить?». Для того что-                                                                                 |                            |
| бы сохранить изменения следует нажать « <b>ВВОД</b> ». Дальнейший алгоритм работы при-<br>бора аналогичен описанному в 5.6.6 Для отка-                                                                            | СОХРАНИТЬ ?                |
| «СБРОС», после этого прибор перейдет в ре-<br>жим измерения.                                                                                                    |                            |

#### 5.7 Ввод и просмотр параметров электродной системы

**5.7.1** Данный режим предназначен для выбора режима измерений (pH, ЭСТ, мB) на текущем канале (для ИТ-2103 и ИТ-2103Ex), ввода координаты изопотенциальной точки (pHi), установки коэффициента сглаживания помех, а так же просмотра калибровочных характеристик электродной системы (дата калибровки, pHi, Ei, Ks).

| <b>5.7.2</b> В режиме измерения кнопками «↑» и «↓» выбрать нужный канал (для ИТ-2103 см. п.5.4). В качестве примера выбран <i>второй</i> канал, на котором установлен режим измерения <i>рН</i> . Нажать комбинацию кнопок « <b>ВВОД</b> » + «↑».                                                                                                 | <sup>345 мВ</sup><br><b>1,05</b>                            | 25,0°С<br>рН-2 |
|----------------------------------------------------------------------------------------------------|-------------------------------------------------------------|----------------|
| 5.7.3 На дисплей выводится меню.<br>Внимание!<br>1. Названия пунктов меню и их количество<br>может различаться в зависимости от того, ка-<br>кой режим измерения установлен и подключен<br>или нет термодатчик.<br>2. При вызове меню и проведении опера-<br>ций по изменению параметров прибор преоб-<br>разование не осуществляет Выходные сиг- | КАЛИБРОВКА рН<br>УСТАН. ЭЛ-ДОВ<br>КАЛИБРОВКА Т<br>НАСТРОЙКА | <              |
| налы сохраняют текущие на момент входа в меню значения.                                                                                                    |                                                             |                |

| <b>5.7.4</b> Кнопками «↑» и «↓» переместить указатель курсора «<» на пункт меню «УСТАН.<br>ЭЛ-ДОВ» и нажать кнопку «ВВОД».                                                                                                    | КАЛИБРОВКА рН<br>УСТАН. ЭЛ-ДОВ <<br>КАЛИБРОВКА Т<br>НАСТРОЙКА |
|----------------------------------------------------------------------------------------------------|---------------------------------------------------------------|
| <ul> <li>5.7.5 На дисплей выводится подменю установки электродов. В верхней строке расположен заголовок «УСТАН.: КАНАЛ 1».</li> <li>Подменю состоит из пунктов: <ol> <li>«РЕЖИМ» - позволяет выбрать один из следующих режимов работы: <ul> <li>«ВЫКЛ» - канал отключен (только для второго канала ИТ-2103 и ИТ-2103Ех);</li> <li>«рН» - измерение величины рН (кроме твердоконтактных рН-электродов);</li> <li>«ЗСТ» - измерение ЭДС электродной системы.</li> </ul> </li> <li>2) «ФИЛЬТР» - позволяет изменить коэффициент фильтрации в пределах от 000 до 015. Чем больше величина коэффициента фильтрации, тем измерительная система менее чувствительна к электромагнитным помехам, однако при этом увеличивается время установления показаний. Коэффициент фильтрации следует подбирать опытным путем, постепенно увеличивая его до тех пор, пока показания прибора не приобретут необходимую стабильность.</li> <li>3) «рНі» – предназначен для ввода значения координаты изопотенциальной точки рНэлектрода. Этот пункт в меню отсутствует, если выбран режим измерения ЭДС электродной системы.</li> </ol></li></ul> | УСТАН.: КАНАЛ 1<br>РЕЖИМ рН <<br>ФИЛЬТР 003<br>рНі = 7,00     |

ГРБА.414338.050 РЭ

| <ul> <li>5.7.6 Для изменения режима измерения переместить кнопками «↑» и «↓» указатель курсора на пункт меню «РЕЖИМ» и нажать кнопку «ВВОД».</li> <li>Символ, показывающий текущий режим измерения: рН, ЭСТ, мВ - начнет мигать. Кнопками «↑» и «↓» выбрать требуемый режим и нажать кнопку «ВВОД».</li> <li>Символ установленного режима перестанет мигать.</li> <li>Сделанные изменения будут внесены в память прибора при завершении режима (см. 5.5.9).</li> </ul> | УСТАН.: КАНАЛ 1<br>РЕЖИМ ≥рН ≤<br>ФИЛЬТР 003<br>рНі = 7,00 |
|----------------------------------------------------------------------------------------------------|------------------------------------------------------------|
| 5.7.7 Для изменения значения коэффици-<br>ента фильтрации переместить кнопками «↑» и<br>«↓» указатель курсора на пункт меню<br>«ФИЛЬТР» и нажать кнопку «ВВОД».<br>Числовое значение коэффициента начнет<br>мигать. Изменить величину коэффициента<br>фильтрации кнопками «↑» и «↓», после чего<br>нажать кнопку «ВВОД». Значение коэффици-<br>ента прекратит мигать.<br>Сделанные изменения будут внесены в<br>память прибора при завершении режима<br>(см. 5.7.9)    | УСТАН.: КАНАЛ 1<br>РЕЖИМ рН<br>ФИЛЬТР ≥003≤<br>рНі = 7,00  |
| 5.7.8 Для того чтобы ввести значение рНі<br>переместить кнопками «↑» и «↓» указатель<br>курсора на пункт меню «рНі» и нажать кнопку<br>«ВВОД».<br>Числовое значение координаты изопотен-<br>циальной точки начнет мигать. Кнопками «↑» и<br>«↓» установить требуемую величину рНі, после<br>чего нажать кнопку «ВВОД».<br>Сделанные изменения будут внесены в<br>память прибора при завершении режима<br>(см. 5.7.9)                                                   | УСТАН.: КАНАЛ 1<br>РЕЖИМ рН<br>ФИЛЬТР 003<br>рНі = 27,00≤  |

**5.7.9** Для завершения режима установки следует кнопкой «↓» переместить курсор за нижнюю границу экрана или нажать кнопку «СБРОС».

**5.7.10** При перемещении курсора за нижнюю границу экрана при помощи кнопки «↓», прибор проверяет были ли сделаны какие-либо изменения параметров.

| 1) Если параметры были изменены, то из-                                                                                                    |                   |
|----------------------------------------------------------------------------------------------------|-------------------|
| менения заносятся в память. При этом на дис-                                                                                                    |                   |
| плее появится надпись «Минутку». После                                                                                                    | ΜͶΗΥΤΚΥ           |
| этого на дисплей выводятся данные последней                                                                                                    |                   |
| калибровки (только если установлены режимы                                                                                                    |                   |
| измерения рН или ЭСТ) см. 5.7.10-3).                                                                                                    |                   |
| 2) Если прибор определит, что внесенные                                                                                                    |                   |
| изменения параметров требуют проведения                                                                                                    |                   |
| калибровки электродов, то он выдаст преду-                                                                                                    |                   |
| преждение «Требуется калибровка pH» и ав-                                                                                                    | TPEEVETCS         |
| томатически перейдет в режим калибровки.                                                                                                    | КАЛИБРОВКА рН     |
| Примечание - Калибровка необходима в том                                                                                                    |                   |
| случае, когда выбирается режим измерения рН или                                                                                                    |                   |
| ЭСТ, отличный от ранее установленного, или изменя-                                                                                                    |                   |
| ется значение рНі.                                                                                                    |                   |
| 3) Если изменений не было, то на дисплей                                                                                                    |                   |
| выводятся данные последней калибровки                                                                                                    |                   |
| (только если установлены режимы измерения                                                                                                    |                   |
| рН или ЭСТ):                                                                                                    |                   |
| - дата калиоровки;                                                                                                    |                   |
| - введенное значение координаты изопо-                                                                                                    | ПРОСМ.: 26.11.04  |
| тенциальнои точки рні;                                                                                                    | <i>pHI</i> = 6.70 |
| - рассчитанное значение координаты                                                                                                    | EI, MB = 0015     |
| изопотенциальнои точки ЕІ;                                                                                                    | KS= 0,98          |
| - Ks - отклонение (доля) крутизны элек-                                                                                                    |                   |
| троднои характеристики от теоретиче-                                                                                                    |                   |
|                                                                                                    |                   |
| ского ее значения.                                                                                                    |                   |
| ского ее значения.<br>Для перехода в режим измерения следует                                                                                                    |                   |
| ского ее значения.<br>Для перехода в режим измерения следует<br>нажать кнопку «ВВОД» или «СБРОС».                                                                                                    |                   |
| ского ее значения.<br>Для перехода в режим измерения следует<br>нажать кнопку «ВВОД» или «СБРОС».<br>5.7.11 При завершении режима установки                                                                                                    |                   |
| ского ее значения.<br>Для перехода в режим измерения следует<br>нажать кнопку «ВВОД» или «СБРОС».<br>5.7.11 При завершении режима установки<br>нажатием кнопки «СБРОС»:                                                                                                    |                   |
| ского ее значения.<br>Для перехода в режим измерения следует<br>нажать кнопку «ВВОД» или «СБРОС».<br>5.7.11 При завершении режима установки<br>нажатием кнопки «СБРОС»:<br>1) Если были сделаны какие-либо измене-                                                                                                    |                   |
| ского ее значения.<br>Для перехода в режим измерения следует<br>нажать кнопку « <b>ВВОД</b> » или « <b>СБРОС</b> ».<br><b>5.7.11</b> При завершении режима установки<br>нажатием кнопки « <b>СБРОС</b> »:<br>1) Если были сделаны какие-либо измене-<br>ния, то на дисплей будет выведен вопрос:                                                                                                    |                   |
| ского ее значения.<br>Для перехода в режим измерения следует<br>нажать кнопку « <b>BBOД</b> » или « <b>СБРОС</b> ».<br><b>5.7.11</b> При завершении режима установки<br>нажатием кнопки « <b>СБРОС</b> »:<br>1) Если были сделаны какие-либо измене-<br>ния, то на дисплей будет выведен вопрос:<br>«Сохранить?». Для того чтобы сохранить из-                                                                                                    |                   |
| ского ее значения.<br>Для перехода в режим измерения следует<br>нажать кнопку «ВВОД» или «СБРОС».<br>5.7.11 При завершении режима установки<br>нажатием кнопки «СБРОС»:<br>1) Если были сделаны какие-либо измене-<br>ния, то на дисплей будет выведен вопрос:<br>«Сохранить?». Для того чтобы сохранить из-<br>менения следует нажать «ВВОД». Дальней-                                                                                                    |                   |
| ского ее значения.<br>Для перехода в режим измерения следует<br>нажать кнопку « <b>BBOД</b> » или « <b>СБРОС</b> ».<br><b>5.7.11</b> При завершении режима установки<br>нажатием кнопки « <b>СБРОС</b> »:<br>1) Если были сделаны какие-либо измене-<br>ния, то на дисплей будет выведен вопрос:<br>«Сохранить?». Для того чтобы сохранить из-<br>менения следует нажать « <b>BBOД</b> ». Дальней-<br>ший алгоритм работы прибора аналогичен                                                                                                    | СОХРАНИТЬ ?       |
| ского ее значения.<br>Для перехода в режим измерения следует<br>нажать кнопку « <b>BBOД</b> » или « <b>СБРОС</b> ».<br><b>5.7.11</b> При завершении режима установки<br>нажатием кнопки « <b>СБРОС</b> »:<br>1) Если были сделаны какие-либо измене-<br>ния, то на дисплей будет выведен вопрос:<br>«Сохранить?». Для того чтобы сохранить из-<br>менения следует нажать « <b>BBOД</b> ». Дальней-<br>ший алгоритм работы прибора аналогичен<br>описанному в 5.7.10 - 1)3). Для отказа от за-                                                                                                    | СОХРАНИТЬ ?       |
| ского ее значения.<br>Для перехода в режим измерения следует<br>нажать кнопку <b>«ВВОД»</b> или <b>«СБРОС»</b> .<br><b>5.7.11</b> При завершении режима установки<br>нажатием кнопки <b>«СБРОС»</b> :<br>1) Если были сделаны какие-либо измене-<br>ния, то на дисплей будет выведен вопрос:<br>«Сохранить?». Для того чтобы сохранить из-<br>менения следует нажать <b>«ВВОД»</b> . Дальней-<br>ший алгоритм работы прибора аналогичен<br>описанному в 5.7.10 - 1)3). Для отказа от за-<br>писи изменений следует нажать кнопку<br><b>«СБРОС»</b>                                                                                                    | СОХРАНИТЬ ?       |
| ского ее значения.<br>Для перехода в режим измерения следует<br>нажать кнопку « <b>BBOД</b> » или « <b>СБРОС</b> ».<br><b>5.7.11</b> При завершении режима установки<br>нажатием кнопки « <b>СБРОС</b> »:<br>1) Если были сделаны какие-либо измене-<br>ния, то на дисплей будет выведен вопрос:<br>«Сохранить?». Для того чтобы сохранить из-<br>менения следует нажать « <b>BBOД</b> ». Дальней-<br>ший алгоритм работы прибора аналогичен<br>описанному в 5.7.10 - 1)3). Для отказа от за-<br>писи изменений следует нажать кнопку<br>« <b>СБРОС</b> », после этого прибор перейдет в ре-                                                                                                    | СОХРАНИТЬ ?       |
| ского ее значения.<br>Для перехода в режим измерения следует<br>нажать кнопку « <b>BBOД</b> » или « <b>СБРОС</b> ».<br><b>5.7.11</b> При завершении режима установки<br>нажатием кнопки « <b>СБРОС</b> »:<br>1) Если были сделаны какие-либо измене-<br>ния, то на дисплей будет выведен вопрос:<br>«Сохранить?». Для того чтобы сохранить из-<br>менения следует нажать « <b>BBOД</b> ». Дальней-<br>ший алгоритм работы прибора аналогичен<br>описанному в 5.7.10 - 1)3). Для отказа от за-<br>писи изменений следует нажать кнопку<br>« <b>СБРОС</b> », после этого прибор перейдет в ре-<br>жим измерения.                                                                                           | СОХРАНИТЬ ?       |
| ского ее значения.<br>Для перехода в режим измерения следует<br>нажать кнопку « <b>BBOД</b> » или « <b>СБРОС</b> ».<br><b>5.7.11</b> При завершении режима установки<br>нажатием кнопки « <b>СБРОС</b> »:<br>1) Если были сделаны какие-либо измене-<br>ния, то на дисплей будет выведен вопрос:<br>«Сохранить?». Для того чтобы сохранить из-<br>менения следует нажать « <b>BBOД</b> ». Дальней-<br>ший алгоритм работы прибора аналогичен<br>описанному в 5.7.10 - 1)3). Для отказа от за-<br>писи изменений следует нажать кнопку<br>« <b>СБРОС</b> », после этого прибор перейдет в ре-<br>жим измерения.<br>2) В том случае, если параметры не были                                                | СОХРАНИТЬ ?       |
| ского ее значения.<br>Для перехода в режим измерения следует<br>нажать кнопку « <b>BBOД</b> » или « <b>CБРОС</b> ».<br><b>5.7.11</b> При завершении режима установки<br>нажатием кнопки « <b>CБРОС</b> »:<br>1) Если были сделаны какие-либо измене-<br>ния, то на дисплей будет выведен вопрос:<br>«Сохранить?». Для того чтобы сохранить из-<br>менения следует нажать « <b>BBOД</b> ». Дальней-<br>ший алгоритм работы прибора аналогичен<br>описанному в 5.7.10 - 1)3). Для отказа от за-<br>писи изменений следует нажать кнопку<br>« <b>CБРОС</b> », после этого прибор перейдет в ре-<br>жим измерения.<br>2) В том случае, если параметры не были<br>изменены, то прибор сразу переходит в режим | СОХРАНИТЬ ?       |

#### 5.8 Калибровка электродов

**5.8.1** Калибровка электродной системы необходима для учета разброса параметров электродов. Калибровка обязательно должна проводится при замене электродов, даже в том случае, если замена производится на электроды того же типа. Кроме того, калибровку рекомендуется периодически проводить для электродной системы, находящейся в эксплуатации, для того, чтобы компенсировать изменение параметров, вызванных старением электродов. Периодичность калибровки зависит от требуемой точности измерений и условий работы электродов. Чем точнее требуется проводить измерения, и чем жестче\* условия работы электродов, тем чаще требуется проводить калибровку. Обычно рекомендуется проводить калибровку не реже одного раза в неделю.

\*Жесткими условиями работы для электродов являются: высокая температура (>60°С), высокие концентрации кислот и щелочей, абразивное воздействие твердых частиц, вибрация и др.

Калибровка должна осуществляться по двум любым рабочим эталонам 2-го разряда (буферным растворам) из следующего перечня:  $pH_{25^{0}C} = (1,65 - 3,56 - 4,01 - 6,86 - 9,18 - 10,00 - 12,45)$ .

**5.8.2** Выбрать режим измерения pH («pH» или «ЭСТ»), согласно указаниям, приведенным в 5.7.2...5.7.6.

**5.8.3** Ввести значение координаты изопотенциальной точки pHi, приведенное в паспорте на применяемый pH-электрод, согласно указаниям 5.7.8. Нажать кнопку «СБРОС», а затем «ВВОД» для сохранения сделанных изменений.

| <b>5.8.4</b> В режиме измерения кнопками «↑» и «↓» выбрать нужный канал (для ИТ-2103 и ИТ-2103Ex см. 5.4). В качестве примера выбран <b>первый</b> канал, на котором установлен режим измерения <b>рН</b> . Нажать комбинацию кнопок « <b>ВВОД</b> » <b>+</b> «↑».                                                                                                    | <sup>355 мВ</sup><br><b>1,25</b>                            | 40,0°С<br>рН-1 |
|----------------------------------------------------------------------------------------------------|-------------------------------------------------------------|----------------|
| <ul> <li>5.8.5 На дисплей выводится меню.</li> <li>Внимание! <ol> <li>Если термодатчик к прибору не подключен, то вместо пункта «КАЛИБРОВКА Т» будет выведен «РУЧНОЙ ВВОД Т».</li> <li>При вызове меню и проведении операций по изменению параметров прибор преобразование не осуществляет. Выходные сигналы сохраняют текущие на момент входа в меню значения.</li> </ol> </li> </ul> | КАЛИБРОВКА рН<br>УСТАН. ЭЛ-ДОВ<br>КАЛИБРОВКА Т<br>НАСТРОЙКА | <              |

| <b>5.8.6</b> Кнопками «↑» и «↓» переместить указатель курсора «<» на пункт меню «КАЛИБ-<br>РОВКА рН» и нажать кнопку «ВВОД».                                                                                                    | КАЛИБРОВКА рН <<br>УСТАН. ЭЛ-ДОВ<br>КАЛИБРОВКА Т<br>НАСТРОЙКА    |
|----------------------------------------------------------------------------------------------------|------------------------------------------------------------------|
| <ul> <li>5.8.7 На дисплей будет выведено пригла-<br/>шение поставить электроды в первый буферный раствор (в примере 4,01). Кнопками «↑» и «↓» выбрать раствор из перечня: pH<sub>25°C</sub> = (1,65 – 3,56 – 4,01 – 6,86 – 9,18 – 10,00 – 12,45).</li> <li>Внимание! На дисплей выводится значение рН буферного раствор при 25 °С. При расчетах прибор внесет поправку на текущую температуру раствора.</li> <li>5.8.8 Поместить электроды в буферный раствор и нажать кнопку «ВВОД». Прибор переходит к измерению ЭДС электродной систе-</li> </ul> | ПОСТАВЬТЕ БУФЕР<br><b>4,01</b><br>ИЗМЕР. 1 40,0°С                |
| мы. После того как показания установятся, следует нажать кнопку « <b>ВВОД</b> ». Об окончании процесса установления ЭДС прибор сигнали-<br>зирует периодическим звуковым сигналом.                                                                                                    | <b>162</b> мв                                                    |
| <b>5.8.9</b> На дисплей будет выведено пригла-<br>шение поставить электроды во второй буфер-<br>ный раствор (в примере 9,18). Кнопками «↑» и<br>«↓» выбрать раствор из перечня: pH <sub>25°C</sub> = (1,65<br>– 3,56 – 4,01 – 6,86 – 9,18 – 10,00 – 12,45).                                                                                                    | поставьте буфер<br><b>9,18</b>                                   |
| <b>5.8.10</b> Поместить электроды в буферный раствор и нажать кнопку <b>«ВВОД</b> ». Прибор переходит к измерению ЭДС электродной системы. После того как показания установятся, следует нажать кнопку <b>«ВВОД</b> ». Об окончании процесса установления ЭДС прибор сигнализирует периодическим звуковым сигналом.                                                                                                    | измер. 2 40,0°С<br><b>-155</b> мв                                |
| <b>5.8.11</b> На дисплей выводятся результаты калибровки: дата проведения, координаты изопотенциальной точки рНі и Еі, крутизна электродной функции (Ks=S/Steop.).                                                                                                    | ПРОСМ.:01.01.05<br>pHi= 7.00<br>Ei, мB= -022<br>Ks = 0,98 COXP.? |

| 5.8.12 Для сохранения результатов калиб-      |  |
|-----------------------------------------------|--|
| ровки следует нажать кнопку «ВВОД». Прибор    |  |
| внесет калибровочные характеристики в память  |  |
| и перейдет в режим измерений. Для того, чтобы |  |
| отказаться от записи полученных данных в па-  |  |
| мять следует нажать кнопку «СБРОС».           |  |

**5.8.13** Процесс калибровки может быть прерван на любом этапе нажатием кнопки «СБРОС». Сделанные изменения при этом в память внесены не будут.

5.8.14 В процессе калибровки прибор автоматически выявляет и выводит сообщения о некоторых ошибках:

| <ol> <li>Низкая крутизна электродной характери-<br/>стики - Кѕ менее 0,9. Причинами этого могут<br/>быть:</li> <li>ошибки в приготовлении буферных<br/>растворов;</li> </ol> |                                    |
|----------------------------------------------------------------------------------------------------|------------------------------------|
| - ошибка при вводе значения pH бу-<br>ферного раствора при калибровке<br>(5.8.7 и 5.8.9)                                                                                     | КРУТИЗНА < 0,9                     |
| <ul> <li>выработка ресурса измерительного<br/>электрода;</li> <li>нарушение истечения электропита из</li> </ul>                                                              |                                    |
| электрода сравнения.                                                                                                    |                                    |
| 2) Завышенная величина крутизны элек-<br>тродной характеристики - Кѕ более 1,04. При-<br>чинами этого могут быть:                                                            |                                    |
| - ошибки в приготовлении буферных<br>растворов;<br>- ошибка при вводе значения рН бу-<br>ферного раствора при калибровке                                                     | ОШИБКИ КАЛИБР.:<br>КРУТИЗНА > 1,04 |
| (5.8.7 и 5.8.9)<br>- нарушение истечения электролита из<br>электрода сравнения.                                                                                              |                                    |
| 3) Крутизна электродной характеристики                                                                                                    |                                    |
| ется признаком того, что:<br>- измерительный электрод разбит;<br>- при калибровке использован один и                                                                         | ОШИБКИ КАЛИБР.:<br>КРУТИЗНА = 0    |
| тот же раствор рН1=рН2.                                                                                                    |                                    |
| 4) Температура калибровочных растворов различается более чем на 3°С                                                                                                    | ОШИБКИ КАЛИБР.:                    |
|                                                                                                    | НАРУШЕН РЕЖИМ Т                    |

После появления сообщения об ошибке следует нажать кнопку «**BBOД**». На дисплей будут выведены результаты калибровки (см. 5.8.11).

#### 5.9 Калибровка термодатчика(ов)

**5.9.1** Калибровка термодатчика(ов) должна проводится при вводе преобразователя в эксплуатацию, после осуществления монтажа и подключения датчиков, а также во время эксплуатации, если погрешность измерения температуры превышает допустимое значение.

**5.9.2** Извлечь термодатчик из арматуры. Поместить его и образцовый термометр, например ТЛ-4, в термостатируемый раствор имеющий любую (постоянную) температуру в диапазоне от 10 °C до 30 °C.

| <b>5.9.3</b> В режиме измерения кнопками «1» и                                                                                                    |                                                               |
|----------------------------------------------------------------------------------------------------|---------------------------------------------------------------|
| «↓» выбрать нужный канал (для ИТ-2103 и                                                                                                    | 355 мВ 40,0°С                                                 |
| ИТ-2103Ех см. 5.4). В качестве примера вы-                                                                                                    |                                                               |
| бран <b>первый</b> кана́л, на котором установлен                                                                                                    | <b>T_25</b> pH-1                                              |
| режим измерения <b>рН</b> . Нажать комбинацию                                                                                                    | 1,20                                                          |
| кнопок « <b>ВВОД</b> » <b>+</b> «↑».                                                                                                    |                                                               |
| <ul> <li>5.9.4 На экране появится меню.</li> <li>Внимание! При вызове меню и проведении операций по изменению параметров прибор преобразование не осуществляет. Выходные сигналы сохраняют текущие на момент входа в меню значения.</li> </ul> | КАЛИБРОВКА РН <<br>УСТАН. ЭЛ-ДОВ<br>КАЛИБРОВКА Т<br>НАСТРОЙКА |
| 5.9.5 Кнопками «个» и «↓» переместить<br>указатель курсора на пункт меню «КАЛИБ-<br>РОВКА Т» и нажать кнопку «ВВОД».                                                                                                    | КАЛИБРОВКА РН<br>УСТАН. ЭЛ-ДОВ<br>КАЛИБРОВКА Т <<br>НАСТРОЙКА |
| 5.9.6 На дисплей выводится сообшение о                                                                                                    |                                                               |
| выбранном в данный момент термодатчике                                                                                                    | ПОЛОЖЕНИЕ                                                     |
| (Pt100 или Pt1000). Выбор осуществляется из-                                                                                                    | ПЕРЕМЫЧКИ                                                     |
| менением положения перемычки в блоке из-                                                                                                    |                                                               |
| мерительных преобразователей (см. 4.4). На-                                                                                                    | PT 1000                                                       |
| жать кнопку «ВВОД».                                                                                                    |                                                               |
|                                                                                                    |                                                               |
| 5.9.7 Па дисплеи выводится измеренное                                                                                                    | КАЛИБРОВКА Т                                                  |
| при помощи термодатчика значение темпера-                                                                                                    |                                                               |
|                                                                                                    | □ <b>25.0</b> °°                                              |
| лействительное значение температуры                                                                                                    |                                                               |
|                                                                                                    |                                                               |
| 5.9.8 Для сохранения результатов калиб-                                                                                                    |                                                               |
| ровки следует нажать кнопку «ВВОД». Прибор                                                                                                    |                                                               |
| внесет калибровочные характеристики в па-                                                                                                    | МИНУТКУ                                                       |
| мять и переидет в режим измерений. Для того                                                                                                    |                                                               |
| чтооы отказаться от записи данных в память                                                                                                    |                                                               |
| следует нажать кнопку «СБРОС».                                                                                                    |                                                               |

# 5.10 Ручная установка температуры

**5.10.1** Ручная установка температуры предусмотрена для тех случаев, когда измерения проводятся при постоянной температуре, и термодатчик к прибору не подключается.

| <ul> <li>5.10.2 В режиме измерения кнопками «↑» и «↓» выбрать нужный канал (для ИТ-2103 и ИТ-2103Ех см. 5.4). В качестве примера выбран <i>первый</i> канал, на котором установлен режим измерения <i>рН</i>. Нажать комбинацию кнопок «ВВОД» + «↑».</li> <li>5.10.3 На экране появится меню.</li> </ul> | 355 мВ 40,0°С<br><b>1,25</b> рн-1                              |
|----------------------------------------------------------------------------------------------------|----------------------------------------------------------------|
| Внимание! При вызове меню и проведе-<br>нии операций по изменению параметров при-<br>бор преобразование не осуществляет. Вы-<br>ходные сигналы сохраняют текущие на момент<br>входа в меню значения.                                                                                                    | КАЛИБРОВКА РН <<br>УСТАН. ЭЛ-ДОВ<br>РУЧНОЙ ВВОД Т<br>НАСТРОЙКА |
| <b>5.10.4</b> Кнопками «↑» и «↓»» переместить<br>указатель курсора на пункт меню « <b>РУЧНОЙ</b><br><b>ВВОД Т</b> » и нажать кнопку « <b>ВВОД</b> ».                                                                                                    | КАЛИБРОВКА рН<br>УСТАН. ЭЛ-ДОВ<br>РУЧНОЙ ВВОД Т <<br>НАСТРОЙКА |
| <b>5.10.6</b> На дисплей выводится сообщение о выбранном в данный момент термодатчике (Pt100 или Pt1000). Выбор осуществляется изменением положения перемычки в блоке измерительных преобразователей (см. 4.4). Нажать кнопку <b>«ВВОД»</b> .                                                            | ПОЛОЖЕНИЕ<br>ПЕРЕМЫЧКИ<br>РТ 1000                              |
| <b>5.10.7</b> На дисплей выводится установленное значение температуры (мигает). Кнопками «↑» и «↓» установить требуемое значение температуры.                                                                                                    | <i>ручной ввод т</i><br><b>25,0</b> °с                         |
| <b>5.10.8</b> Для сохранения результатов калибровки следует нажать кнопку <b>«ВВОД»</b> . Прибор внесет калибровочные характеристики в память и перейдет в режим измерений. Для того чтобы отказаться от записи данных в память следует нажать кнопку <b>«СБРОС»</b> .                                   | МИНУТКУ                                                        |

# 5.11 Режим «НАСТРОЙКА»

5.11.1 Данный режим предназначен для настройки выходных сигналов управления и связи с внешними устройствами.

**5.11.2** Настройка осуществляется в последовательности приведенной на рис.10. Наличие (+) или отсутствие (-) соответствующих операций настройки у каждой из модификаций прибора показано в таблице, расположенной рядом.

|                                          | ИТ-2101<br>ИТ-2101Ex | ИТ-2102<br>ИТ-2102Ex | ИТ-2103<br>ИТ-2103Ex |
|------------------------------------------|----------------------|----------------------|----------------------|
| НАСТРОЙКА<br>ВЫХОДА<br>4-20мА            | +                    | +                    | +                    |
| НАСТРОЙКА<br>РЕЛЕ 1                      | -                    | +                    | +                    |
| ₩<br>НАСТРОЙКА<br>РЕЛЕ 2                 | _                    | +                    | +                    |
| ▼<br>НАСТРОЙКА<br>ДОЗАТОРА               | -                    | +                    | +                    |
| ▼<br>НАСТРОЙКА<br>ЗАДЕРЖЕК               | -                    | +                    | +                    |
| ▼<br>ПРИВЕДЕНИЕ<br>К 25 °С<br>ВКЛ./ВЫКЛ. | +                    | -                    | -                    |

Рис.10

| <b>5.11.3</b> В режиме измерения кнопками «↑» и «↓» выбрать любой (включенный!) канал (для ИТ-2103 и ИТ-2103Ех см. 5.4). В качестве примера выбран <i>первый</i> канал, на котором установлен режим измерения <i>рН</i> . Нажать комбинацию кнопок « <b>ВВОД</b> » <b>+</b> «↑». | <sup>355 мВ</sup><br><b>1,25</b>                             | 40,0°С<br>pH-1 |
|----------------------------------------------------------------------------------------------------|--------------------------------------------------------------|----------------|
| 5.11.4 На экране появится меню.<br>Внимание! При вызове меню и проведе-<br>нии операций по изменению параметров при-<br>бор преобразование не осуществляет. Вы-<br>ходные сигналы сохраняют текущие на момент<br>входа в меню значения.                                          | КАЛИБРОВКА РН<br>УСТАН. ЭЛ-ДОВ<br>РУЧНОЙ ВВОД Т<br>НАСТРОЙКА | <              |
| <b>5.11.5</b> Кнопками «↑» и «↓» переместить указатель курсора на пункт меню « <b>НАСТРОЙ-</b><br><b>КА</b> » и нажать кнопку « <b>ВВОД</b> ». На дисплей бу-<br>дет выведено меню настройки токового выхода<br>(см. 5.12).                                                      | КАЛИБРОВКА РН<br>УСТАН. ЭЛ-ДОВ<br>РУЧНОЙ ВВОД Т<br>НАСТРОЙКА | <              |

# 5.12 Настройка выходного сигнала (4-20) мА

**5.12.1** Управляющим параметром для выходного сигнала (4-20) мА является измеренная величина рН или ЭДС электродной пары, в зависимости от того какой режим измерения выбран («pH», «ЭСТ» или «мВ»).

| <b>5.12.2</b> Выполнить операции по 5.11.3-5.<br>Кнопками «↑» и «↓» переместить указатель<br>курсора на пункт меню рН-4мА (или Е-4мА) и<br>нажать кнопку « <b>ВВОД</b> ».                                                                                                    | НАСТ-КА: ТОК. ВЫХ<br>pH-4мA 0,00 <<br>pH-20мA 12,00<br>ИМИТАТ. 1,00 |
|----------------------------------------------------------------------------------------------------|---------------------------------------------------------------------|
| <b>5.12.3</b> Значение нижнего предела измерений начнет мигать. Кнопками «↑» и «↓» установить требуемое значение и нажать кнопку «ВВОД».                                                                                                    | НАСТ-КА: ТОК. ВЫХ<br>pH-4мA ≥0,00<<br>pH-20мA 12,00<br>ИМИТАТ. 1,00 |
| <b>5.12.4</b> Кнопками «↑» и «↓» переместить<br>указатель курсора на пункт меню pH-20мA (или<br>E-20мA) и нажать кнопку « <b>BBOД</b> ». Значение<br>верхнего предела измерений начнет мигать.<br>Кнопками «↑» и «↓» установить требуемое<br>значение и нажать кнопку « <b>BBOЛ</b> »                                                                                                    | НАСТ-КА: ТОК. ВЫХ<br>pH-4мA 0,00<br>pH-20мA ≥12,00≤<br>ИМИТАТ. 1,00 |
| <b>5.12.5</b> При настройке внешнего устройства, для связи с которым служит выходной сигнал (4-20) мА, может быть использована функция «имитатора». Для этого следует кнопками «↑» и «↓» переместить указатель курсора на пункт меню «ИМИТАТ.» и нажать кнопку «ВВОД». Значение имитируемого параметра начнет мигать. Кнопками «↑» и «↓» установить нужное значение и нажать кнопку «ВВОД». На выходе установится величина тока пропорциональная введенному значению параметра. | НАСТ-КА: ТОК. ВЫХ<br>pH-4мA 0.00<br>pH-20мA 42,00<br>ИМИТАТ. 1,00   |
| <b>5.12.6</b> Для сохранения изменений, сделанных по 5.12.2-5, следует кнопкой «↓» переместить курсор за нижнюю границу экрана.                                                                                                    | НАСТ-КА: ТОК. ВЫХ<br>pH-4мA 0,00<br>pH-20мA 12,00<br>ИМИТАТ. 1,00 < |
| <b>5.12.7</b> После сохранения новых параметров на дисплее появится меню настройки реле (см. 5.13) или меню выбора типа приведения рН к 25°C (для ИТ-2101, ИТ-2101Ex см. 5.16)                                                                                                    | МИНУТКУ                                                             |

# 5.13 Настройка реле (ИТ-2102, ИТ-2102Ex, ИТ-2103 и ИТ-2103Ex)

**5.13.1** В приборе установлены два реле, которые могут управляться любым из параметров: pH, ЭДС, Т.

| <b>5.13.2</b> Выполнить операции по 5.12.2-7.<br>Кнопками «↑» и «↓» переместить указатель<br>курсора на пункт меню «КАНАЛ» и нажать<br>кнопку «ВВОД». Параметр начнет мигать.                                                                                                    | НАСТ-КА: РЕЛЕ 1<br>КАНАЛ рН1 <<br>ПОРОГ 2,50<br>ИМИТАТ. ВЫКЛ.  |
|----------------------------------------------------------------------------------------------------|----------------------------------------------------------------|
| <ul> <li>5.13.3 Кнопками «↑» и «↓» выбрать нужное из ряда:</li> <li>- рН1 (или Е1) - величина рН (или ЭДС электродной пары), измеренная на первом канале;</li> <li>- Т1 – величина температуры на первом канале;</li> <li>- рН2 (или Е2) - величина рН (или ЭДС электродной пары), измеренная на втором канале;</li> <li>- Т2 – величина температуры на втором канале.</li> <li>Нажать кнопку «ВВОД». В том случае если выбран новый параметр, произойдет автоматический переход к установке порога срабатывания реле (см. 5.13.4).</li> </ul> | НАСТ-КА: РЕЛЕ 1<br>КАНАЛ ≥ рН1<br>ПОРОГ 2,50<br>ИМИТАТ. ВЫКЛ.  |
| 5.13.4 для изменения порога срабатыва-                                                                                                    |                                                                |
| ния реле кнопками «1» и «↓» переместить ука-<br>затель курсора пункт «ПОРОГ» и нажать кноп-<br>ку «ВВОД». Значение порога начнет мигать.<br>Кнопками «1» и «↓» установить требуе-<br>мое значение порога и нажать «ВВОД».                                                                                                    | НАСТ-КА: РЕЛЕ 1<br>КАНАЛ рН1<br>ПОРОГ ≥2,50 ≤<br>ИМИТАТ. ВЫКЛ. |
| 5.13.5 При настройке совместной работы с                                                                                                    |                                                                |
| внешним устройством, для связи с которым<br>служит реле может быть использована функ-<br>ция «имитатора». Для этого следует кноп-<br>ками «↑» и «↓» переместить указатель кур-<br>сора на пункт меню «ИМИТАТ.» и нажать кноп-<br>ку «ВВОД». Выбрать значение «ВКЛ.», при<br>этом реле переключится.                                                                                                    | НАСТ-КА: РЕЛЕ 1<br>КАНАЛ рН1<br>ПОРОГ 2,50<br>ИМИТАТ. ≥ВЫКЛ≲   |
| 5.13.6 Для сохранения изменений, сделан-                                                                                                    |                                                                |
| ных по 5.13.2-5, следует кнопкой «↓» переместить курсор за нижнюю границу экрана. На дисплее после паузы появится меню настройки реле 2 (см. 5.13.7)                                                                                                    | МИНУТКУ                                                        |

| <b>5.13.7</b> Настройка реле 2 полностью анало-<br>гична настройке реле 1 (см. 5.13.2-6).                                                   | НАСТ-КА: РЕЛЕ 2<br>КАНАЛ рН1 <<br>ПОРОГ 7,50<br>ИМИТАТ. ВЫКЛ. |
|----------------------------------------------------------------------------------------------------|---------------------------------------------------------------|
| 5.13.8 Для того чтобы изменения сделан-                                                                                                    |                                                               |
| ные по 5.13.2-7 обли внесены в память приоора,<br>следует кнопкой «↓» переместить курсор за<br>нижнюю границу экрана. На дисплее после пау- | МИНУТКУ                                                       |
| зы появится меню настроики дозатора (см. 5.14)                                                                                              |                                                               |

# 5.14 Настройка дозатора (ИТ-2102, ИТ-2102Ex, ИТ-2103 и ИТ-2103Ex)

5.14.1 Прибор может осуществлять непосредственное управление дозатором типа ВЕТА 4.

| <b>5.14.2</b> Выполнить операции по 5.13.2-8.<br>Кнопками «↑» и «↓» переместить указатель<br>курсора на пункт меню «КАНАЛ» и нажать<br>кнопку « <b>ВВОД</b> ». Параметр начнет мигать.                                                      | НАСТ-КА:ДОЗАТ.<br>КАНАЛ ВЫКЛ <<br>ПОРОГ<br>КОЭФФ.          |
|----------------------------------------------------------------------------------------------------|------------------------------------------------------------|
| 5.14.3 Кнопками «↑» и «↓» выбрать значение «рН1» (для включения управления) или «ВЫКЛ.» (для отключения). Нажать кнопку «ВВОД».                                                                                                    | НАСТ-КА:ДОЗАТ.<br>КАНАЛ ≥ВЫКЛ<<br>ПОРОГ<br>КОЭФФ.          |
| <b>5.14.4</b> Кнопками «↑» и «↓» переместить<br>указатель курсора на пункт меню «ПОРОГ» и<br>нажать кнопку «ВВОД». Значение порога нач-<br>нет мигать. Кнопками «↑» и «↓» установить<br>нужное значение и нажать кнопку «ВВОД».             | НАСТ-КА:ДОЗАТ.<br>КАНАЛ рН1<br>ПОРОГ ≥0.00<br>КОЭФФ. 1001  |
| <b>5.14.5</b> Кнопками «↑» и «↓» переместить<br>указатель курсора на пункт меню «КОЭФФ.» и<br>нажать кнопку «ВВОД». Значение коэффици-<br>ента начнет мигать. Кнопками «↑» и «↓» уста-<br>новить нужное значение и нажать кнопку<br>«ВВОД». | НАСТ-КА:ДОЗАТ.<br>КАНАЛ рН1<br>ПОРОГ 0.00<br>КОЭФФ. ≥1001≤ |
| <b>5.14.6</b> Для того, чтобы изменения, сделанные по 5.14.2-5 были внесены в память прибора, следует кнопкой «↓» переместить курсор за нижнюю границу экрана. На дисплее после паузы появится меню настройки задержек (см. 5.15)           | МИНУТКУ                                                    |

# 5.15 Настройка задержек (ИТ-2102, ИТ-2102Ex, ИТ-2103 и ИТ-2103Ex)

5.15.1 Для предотвращения частого переключения реле в момент, когда измеренная величина колеблется вблизи установленного порога срабатывания вводится задержка.

| <b>5.15.2</b> Выполнить операции по 5.14.2-6.<br>Кнопками «↑» и «↓» переместить указатель<br>курсора на пункт меню « <b>ДОЗАТ.</b> » и нажать<br>кнопку « <b>ВВОД</b> ». Время задержки начнет ми-<br>гать                                                                                                    | НАСТ-КА: ЗАДЕРЖ.<br>МИН.<br>ДОЗАТ. 000<br>РЕЛЕ 000    |
|----------------------------------------------------------------------------------------------------|-------------------------------------------------------|
| <b>5.15.3</b> Кнопками «↑» и «↓» установить<br>требуемое значение порога и нажать « <b>ВВОД</b> ».                                                                                                    | НАСТ-КА: ЗАДЕРЖ.<br>МИН.<br>ДОЗАТ. ≥000 ≤<br>РЕЛЕ 000 |
| <b>5.15.4</b> Кнопками «↑» и «↓» переместить<br>указатель курсора на пункт меню « <b>РЕЛЕ</b> » и<br>нажать кнопку « <b>ВВОД</b> ». Время задержки нач-<br>нет мигать. Кнопками «↑» и «↓» установить<br>требуемое значение порога и нажать « <b>ВВОД</b> ».                                                                                                    | НАСТ-КА: ЗАДЕРЖ.<br>МИН.<br>ДОЗАТ. 000<br>РЕЛЕ 2000 3 |
| 5.15.5 Для того чтобы изменения сделанные по 5.15.2-4 были внесены в память прибора, следует кнопкой «↓» переместить курсор за нижнюю границу экрана. Прибор перейдет в режим измерения.                                                                                                    | МИНУТКУ                                               |
| 5.15.6 Режим «НАСТРОЙКА» может быть<br>завершен на любом этапе нажатием кнопки<br>«СБРОС». Если были сделаны какие-либо из-<br>менения, то на дисплей будет выведен вопрос:<br>«СОХРАНИТЬ?». Для того чтобы сохранить<br>изменения следует нажать «ВВОД». Для отка-<br>за от записи изменений следует нажать кнопку<br>«СБРОС» поспе этого прибор перейдет в ре- | СОХРАНИТЬ ?                                           |
| жим измерения.<br>В том случае, если параметры не были<br>изменены, то прибор сразу переходит в режим<br>измерения.                                                                                                    |                                                       |

# 5.16 Приведение рН к 25°С (ИТ-2101 и ИТ-2101Ex)

**5.16.1** В приборе предусмотрены два варианта приведения значения pH к температуре 25°C:

- для химически чистой рН-нейтральной воды;

- для питательной воды прямоточных котлов (с добавлением аммиака) согласно РД 34.37.308-90.

| <b>5.16.2</b> Выполнить операции по п.п. 5.12.2-<br>7.                                                                                                    | ПРИВЕДЕНИЕ рН25<br>ВЫКЛ. < |
|----------------------------------------------------------------------------------------------------|----------------------------|
| <b>5.16.3</b> Для выбора режима приведения pH (или его отключения) следует нажать кнопку «ВВОД». Текущее значение начнет мигать.                                                                                                    | ПРИВЕДЕНИЕ рН25<br>ВЫКЛ <  |
| 5.16.4 Кнопками «↑» и «↓» выбрать вари-<br>ант приведения («читая ввода» или «аммон.<br>вода») или режим работы без приведения<br>(«выкл.») и нажать кнопку «ВВОД».                                                                                                  | ПРИВЕДЕНИЕ рН25<br>ВЫКЛ <  |
| <b>5.16.5</b> Для того чтобы изменения сделанные по п.п.5.16.2-4 были внесены в память прибора, следует кнопкой «↓» переместить курсор за нижнюю границу экрана. Прибор перейдет в режим измерения.                                                                  | МИНУТКУ                    |
| 5.16.6 Режим «НАСТРОЙКА» может быть<br>завершен на любом этапе нажатием кнопки<br>«СБРОС». Если были сделаны какие-либо из-<br>менения, то на дисплей будет выведен вопрос:<br>«СОХРАНИТЬ?». Для того чтобы сохранить<br>изменения, следует нажать «ВВОД». Для отка- | СОХРАНИТЬ ?                |
| за от записи изменений следует нажать кнопку<br>«СБРОС», после этого прибор перейдет в ре-<br>жим измерения.<br>В том случае, если параметры не были<br>изменены, то прибор сразу переходит в режим<br>измерения.                                                    |                            |